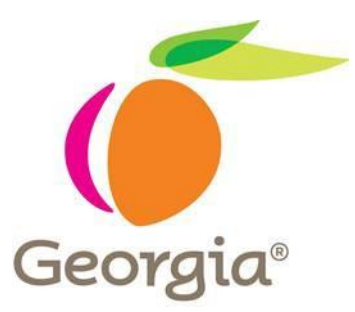

MetLife Statement of Health User Guide – State of Georgia September 2019

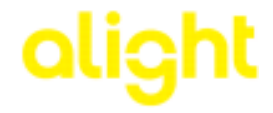

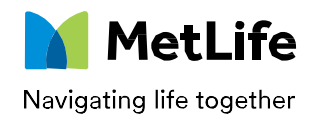

#### **General Overview**

- User selects coverage requiring a Statement of Health (SOH) on the GaBreeze system. This can be done via the website or the GaBreeze Benefits Center.
- On the GaBreeze website, the user will see a "Your Action Needed" with a link to complete the MetLife SOH. By selecting the link, the user will authenticate to the MetLife website.
- User will be directed to the MetLife website and will complete the SOH. If the SOH is for the Spouse Life plan, the user will be asked to fill in information for the spouse. This information will then allow MetLife to send an email directly to the spouse to complete their own SOH.
- Once the user (or spouse) completes their SOH, MetLife will review it. Based on their review, a determination will be communicated back to GaBreeze. Dependent on their determination, coverages and deductions will be updated on the GaBreeze system accordingly.
- **Please note\*:** Eligible dependent children are not required to complete a SOH for Child Life insurance.
- For Technical Assistance with SOH questions, please call MetLife at 877-9MET-WEB.

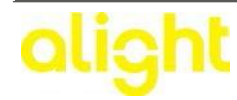

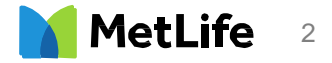

# Detailed Steps Cont'd Detailed Steps

#### GaBreeze Steps

Step 1 – User has an enrollment opportunity on the GaBreeze system.

**Step 2** – User will authenticate to the GaBreeze system. This can be done through the User ID and password on the GaBreeze website or similarly through the GaBreeze Benefits Center.

**Step 3** – If the enrollment opportunity is either a Newly Eligible or Open Enrollment, the user will see the item on the GaBreeze Website. If the enrollment opportunity is user driven (i.e. a mid-year family status change), the item will not be displayed.

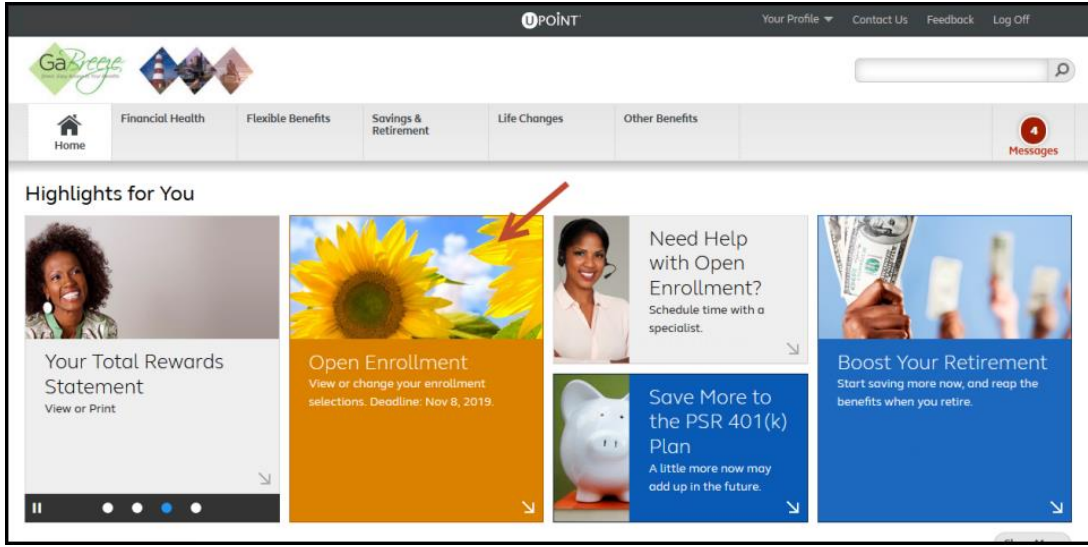

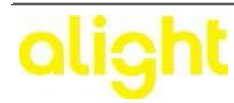

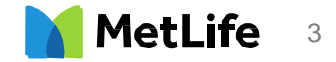

#### **Detailed Steps Cont'd**

**Step 4** – When the user proceeds to either the Employee Life and/or Spouse Life plan, they will see the specific options that will require a Statement of Health (SOH). The options that require a SOH will depend on several factors. Below is a screen print of an example.

| View (PDF, 5,602 KB)                                          |                                |         |                                           |
|---------------------------------------------------------------|--------------------------------|---------|-------------------------------------------|
| INFO Since you have dependents on file, consider enrolling    | ng in life insurance coverage. |         |                                           |
| hoose Your Option                                             |                                |         | Related Info<br>View your current Employe |
| overage effective Date (mm/dd/ccvv)                           | Annual                         | Monthly | Life coverage                             |
| 0-1                                                           | Coverage                       | Decise  | Tools and Calculators                     |
| Option                                                        | 40.00                          | \$0.00  | Estimate Your Employee                    |
| 1x Benefit Salary                                             | çoloo                          | 40100   | Life Needs                                |
| 2x Benefit Salary 1                                           |                                |         |                                           |
| 3x Benefit Salary <sup>1</sup>                                |                                |         |                                           |
| <ul> <li>Ax Benefit Salary <sup>1</sup></li> </ul>            |                                |         |                                           |
| 5x Benefit Salary 1                                           |                                |         |                                           |
| © 6x Benefit Salary <sup>1</sup>                              |                                |         |                                           |
| 7x Benefit Salary <sup>1</sup>                                |                                |         |                                           |
| 8x Benefit Salary <sup>1</sup>                                |                                |         |                                           |
| 9x Benefit Salary <sup>1</sup>                                |                                |         |                                           |
| 10x Benefit Salary <sup>1</sup>                               |                                |         |                                           |
| This option requires the Statement of Health Form before cove | rage can take effect.          |         |                                           |
| o you want to pay for coverage on a before-tax or afte        | er-tax basis?                  |         |                                           |
| Before-Tax 🔘 After-Tax                                        |                                |         |                                           |

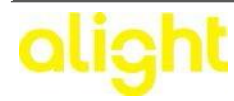

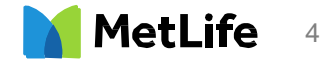

# **Detailed Steps Cont'd**

**Step 5** – When the user selects an option that requires a Statement of Health (SOH), a message will also appear alerting the user to this additional step. The user must click on the "OK" button to proceed in the enrollment flow.

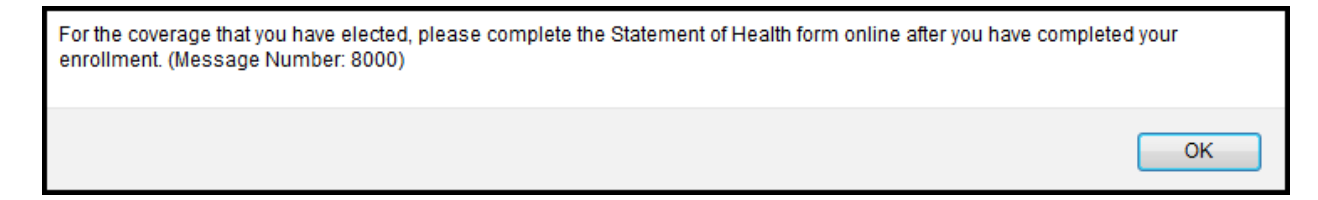

**Step 6** – When the user has completed their election choices in the enrollment flow, they will be directed to a summary page to review their choices before the enrollment is complete. On this summary page, there will also appear a message under each applicable plan that requires a Statement of Health (SOH) for MetLife. Below is a screen print of an example.

| Employee Life | 1x Benefit Salary<br>Coverage - \$ Dollar Amount<br>Payment - Before-Tax                                                                                                    |
|---------------|----------------------------------------------------------------------------------------------------|
|               | You are required to complete an<br>medical history form for the insurance<br>coverage that you requested. You can<br>complete the form now on the the<br>MetLife Statement of Health web site. |

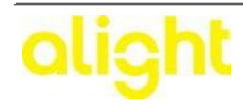

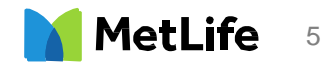

# **Detailed Steps Cont'd**

**Step 7** – When the user has completed their election choices in the enrollment flow, they will be directed to a completed successfully page. On this summary page, there will also appear a message. Below is a screen print of an example:

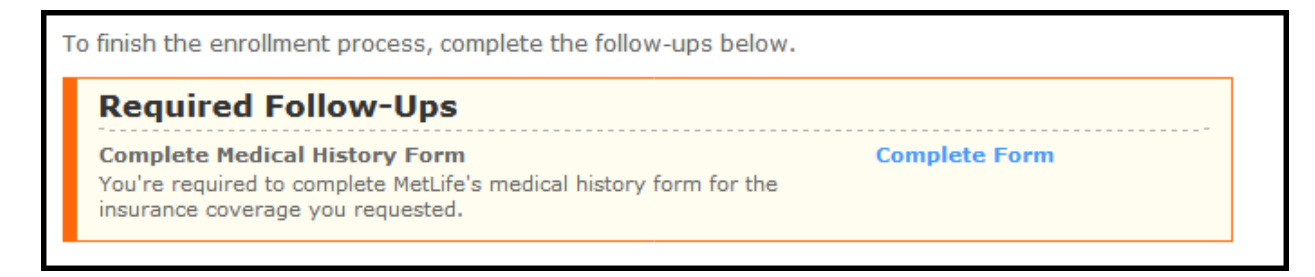

**Step 8** – After the user reviews their election choices and clicks on the "Complete Enrollment" button, on their main home page on the GaBreeze website, they will see a new "Action Needed" indicating they have to complete the Statement of Health (SOH) process for their recently election. Once the user clicks on the "Complete your form" link, they will be directed to the MetLife website.

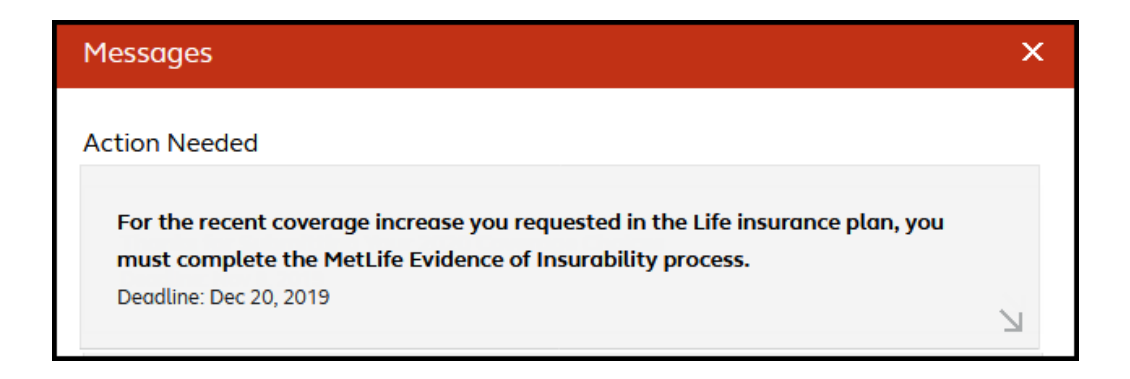

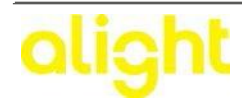

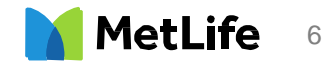

# **Detailed Steps**

#### MetLife Steps

#### Steps 8 -16 are pertaining to the Employee Statement of Health (SOH) process with MetLife.

**Step 8 -** When a user is required to complete a Statement of Health (SOH), the SOH link will be presented on the MetOnline Product page.

\*Please note: The SOH link will not be presented if a user is not required to complete a SOH.

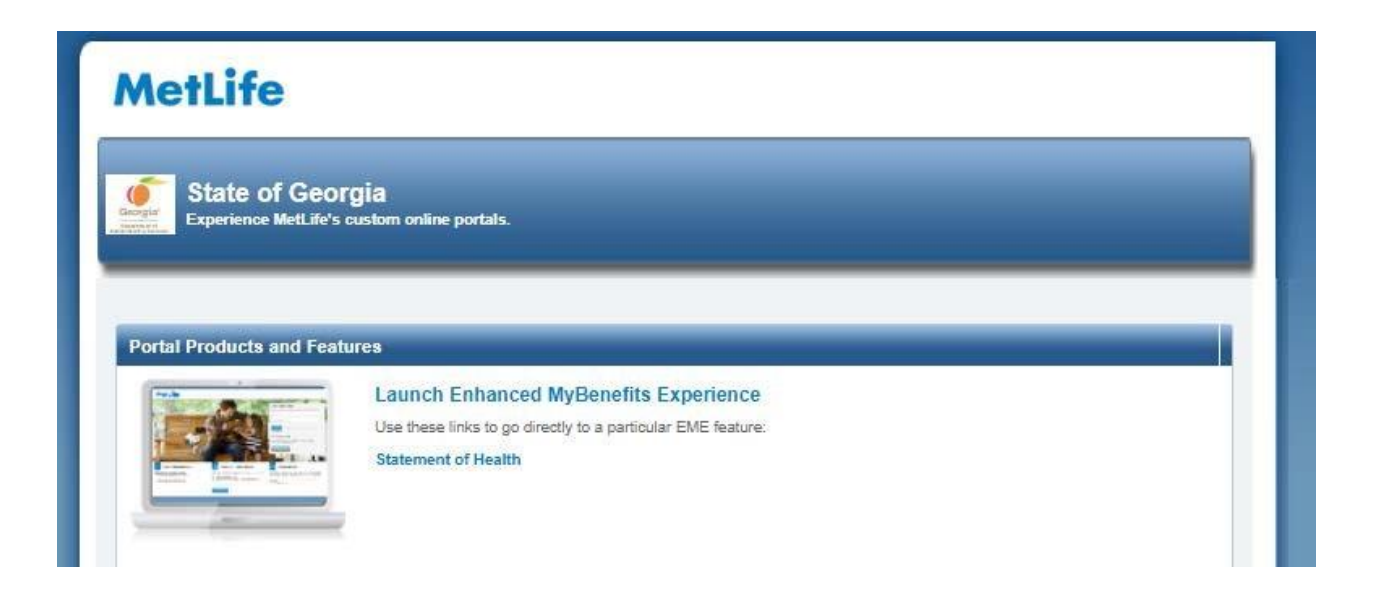

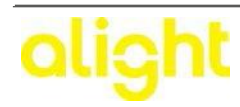

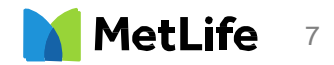

**Step 9 -** The Statement of Health (SOH) homepage displays user directed information. The user will see a listing of all applicants that are required to complete a SOH form and the current status for each of the applicants. Each applicable coverage will also be displayed under each applicant's name. Note: You can choose to pre-register and enter the spouse email either before or after you select "complete now" to do the SOH.

|                                                                                                    | Welcome Tom Sr                                                                                                    |                                                                                                  | Welcome To |                 |                |             | 2 Profile           |  | <u>ut</u> |
|----------------------------------------------------------------------------------------------------|----------------------------------------------------------------------------------------------------|--------------------------------------------------------------------------------------------------|------------|-----------------|----------------|-------------|---------------------|--|-----------|
| etLife                                                                                                    |                                                                                                    | My<br>Accounts                                                                                   | •          | Claim<br>Center | Docus<br>& For | ments<br>ms | Customer<br>Support |  |           |
| tatement of Health Status Cor                                                                                                    | nmon Questions Contact SOH Sp                                                                                                    | ecialist                                                                                         |            |                 |                |             |                     |  |           |
| Statement of Heal                                                                                                    | th                                                                                                    |                                                                                                  |            |                 | -              | Print       |                     |  |           |
| In order for MetLife to fully evaluat<br>regarding the health of each Prop                                                                        | te the coverage you requested for you<br>osed Insured named below must be pr                                                                                          | and/or your dependents, information<br>ovided. For you and your dependent                        | ı<br>s     |                 |                |             |                     |  |           |
| ander age 16, please click on the<br>18 or over, they will need to comp<br>copy of the form which will prepop<br>accuracy of your answers, making | applicable link below to provide this in<br>lete a Statement of Health form. Once<br>ulate with the answers you gave us. E<br>g any necessary correction(s), sign and | completed, you will be able to print a<br>ach dependent must then verify the<br>I mail the form. | 1          |                 |                |             |                     |  |           |
| Tom Smith<br>Supplemental Life Insurance, Long<br>Term Disability coverage                                                                        | SOH Completion Required                                                                                                    | Complete Now                                                                                     |            |                 |                |             |                     |  |           |
| Patricia Smith                                                                                                    | SOH Completion Required                                                                                                    | Learn How                                                                                        |            |                 |                |             |                     |  |           |

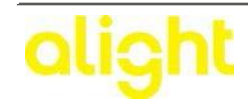

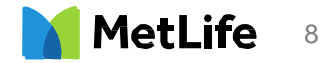

**Step 10 -** Once the user clicks on the "Complete Now" button, they will be brought to the Personal Data screen. The information on this screen may be pre-filled, if previously provided. The information will remain editable if any of the information needs to be changed. Once all of the information has been added or confirmed, the user clicks "NEXT" to proceed to the next page. The user also has the option to "Finish Later" and all information will be saved for 60 days. Upon logging back into MyBenefits, the user will receive the message "SOH Saved/Completion Required" and can proceed where they left off prior to saving their information. When complete click "NEXT".

| My<br>Accounts                  | Claim<br>Center                                                                 | Documents<br>& Forms | Custom<br>Support |
|---------------------------------|---------------------------------------------------------------------------------|----------------------|-------------------|
| st                              |                                                                                 | Barr                 |                   |
|                                 |                                                                                 | Barry                |                   |
|                                 |                                                                                 | ees Print            |                   |
|                                 |                                                                                 |                      |                   |
|                                 |                                                                                 |                      |                   |
|                                 |                                                                                 |                      |                   |
|                                 |                                                                                 |                      |                   |
|                                 |                                                                                 |                      |                   |
| € .                             |                                                                                 |                      |                   |
|                                 |                                                                                 |                      |                   |
|                                 |                                                                                 |                      |                   |
| (optional)                      |                                                                                 |                      |                   |
|                                 |                                                                                 |                      |                   |
|                                 |                                                                                 |                      |                   |
|                                 |                                                                                 |                      |                   |
| ۲.                              |                                                                                 |                      |                   |
| Include country code if outside |                                                                                 |                      |                   |
|                                 |                                                                                 |                      |                   |
|                                 |                                                                                 |                      |                   |
|                                 | ▼     (optional)     (optional)     T     (optional)     T     (optional)     T |                      | > ▼               |

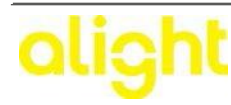

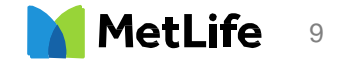

**Step 11 -** The next screen will be the medical questionnaire. The user will then be asked to answer a small number of medical questions. Answers to these questions will determine if further medical questions are necessary. Click the "NEXT" when complete.

|                                                                                                    | Welcom                                  | e Tom Smith     | 🚣 Profile   📅 Log Out |       |  |
|----------------------------------------------------------------------------------------------------|-----------------------------------------|-----------------|-----------------------|-------|--|
| Metlife 🍯                                                                                                    | ( ) ( ) ( ) ( ) ( ) ( ) ( ) ( ) ( ) ( ) |                 |                       |       |  |
|                                                                                                    | Accounts                                | Claim<br>Center | & Forms               | Suppo |  |
|                                                                                                    | 14.<br>                                 |                 |                       |       |  |
|                                                                                                    |                                         |                 |                       |       |  |
| atement of Health Status Common Questions Contact SOH Specialist                                                                                                    |                                         |                 |                       |       |  |
| Statement of Health                                                                                                    |                                         |                 | 🖨 Print               |       |  |
| lasikh lufermetien                                                                                                    |                                         |                 |                       |       |  |
| Health Information                                                                                                    |                                         |                 |                       |       |  |
| 1. Please enter: Height: 6 feet 0 inches Weight: 22                                                                                                    | 5 pounds                                |                 |                       |       |  |
| 2. Are you now on a diet prescribed by a physician or other health care provider?                                                                                                    | O Yes 🖲 No                              |                 |                       |       |  |
| 3. Are you now pregnant?                                                                                                    | ◎ Yes ⑧ No                              |                 |                       |       |  |
| 4. Are you now, or have you in the past 5 years, used tobacco in any form?                                                                                                    | 🔘 Yes 🖲 No                              |                 |                       |       |  |
| 5. In the past 5 years, have you received medical treatment or counseling by a<br>physician or other health care provider for, or been advised by a physician or<br>other health care provider to discontinue, the use of alcohol or prescribed or non-<br>prescribed drugs?                                                                                         | 🔘 Yes 🖲 No                              |                 |                       |       |  |
| 8. In the past 5 years, have you been convicted of driving while intoxicated or under<br>the influence of alcohol and/or any drug?                                                                                                    | 🛇 Yes 🖲 No                              |                 |                       |       |  |
| <ol> <li>Have you had any application for life, accidental death and dismemberment or<br/>disability insurance declined, postponed, withdrawn, rated, modified, or issued<br/>other than as applied for?</li> </ol>                                                                                                    | ⊘ Yes ⊛ No                              |                 |                       |       |  |
| <ol> <li>Are you now receiving or applying for any disability benefits, including workers'<br/>compensation?</li> </ol>                                                                                                    | ◎ Yes ⑧ No                              |                 |                       |       |  |
| 9. Have you been Hospitalized as defined below (not including well-baby delivery) in the past 90 days?<br>Hospitalized means admission for inpatient care in a hospital: receipt of care in a hospital cality, intermediate care facility, or long term care facility; or receipt of the following treatment wherever performed: chemotherapy, radiation therapy, or | © Yes ⊛ No                              |                 |                       |       |  |
| oranysis. 10. Have you ever been diagnosed or treated by a physician or other health care<br>provider for Acquired Immunodeficiency Syndrome (AIDS), AIDS Related<br>Complex (ARC) or the Human Immunodeficiency Virus (HIV) infection?                                                                                                    | © Yes € No                              |                 |                       |       |  |
| 11. Have you ever been diagnosed, treated or given medical advice by a physician or other health care provider for:                                                                                                    |                                         |                 |                       |       |  |
| a. cardiac or cardiovascular disorder?                                                                                                    | 🔘 Yes 🖲 No                              |                 |                       |       |  |
| b. stroke or circulatory disorder?                                                                                                    | 🗇 Yes 🖲 No                              |                 |                       |       |  |
| c. high blood pressure?                                                                                                    | 🔘 Yes 🖲 No                              |                 |                       |       |  |
| d. cancer, Hodgkins disease, lymphoma or tumors?                                                                                                    | 🛛 Yes 🖲 No                              |                 |                       |       |  |
| e, anemia, leukemia or other blood disorder?                                                                                                    | O Yes  No                               |                 |                       |       |  |
|                                                                                                    |                                         |                 |                       |       |  |

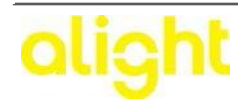

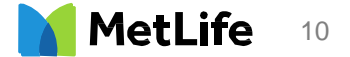

**Step 12 -** Now it is time to "E-Sign" the Statement of Health. The following steps should be followed for this step: 1) Check the Fraud Warning, Declarations and Signature, Privacy Notice and Consent Statement box; 2) Check the Authorization box; 3) Select State and Country of Birth; 4) Enter their Password (i.e., Date of Birth, SSN, Employee ID) 5. Click Submit

Note: If you require additional medical information, after you click "Submit" you will have the option to schedule your paramedical exam.

|                                                                                                    |                                                                                                    |        | 2               |                      |                  |
|----------------------------------------------------------------------------------------------------|----------------------------------------------------------------------------------------------------|--------|-----------------|----------------------|------------------|
| MetLife                                                                                                    | My<br>Accounts                                                                                                    | •      | Claim<br>Center | Documents<br>& Forms | Custon<br>Suppor |
|                                                                                                    |                                                                                                    |        |                 |                      |                  |
| Statement of Health                                                                                                    | oon openanst                                                                                                    |        |                 | Print                |                  |
| Submit Online                                                                                                    |                                                                                                    |        |                 |                      |                  |
| Review/Edit the Statement of Health or choose one of the foll                                                                                                    | owing methods to finish:                                                                                                    |        |                 |                      |                  |
| Use the scrollbar to view the statements                                                                                                    |                                                                                                    |        |                 |                      |                  |
| FRAUD WARNING<br>If you reside in or are applying for insurance under a policy<br>please read the applicable warning:<br>More information                                                                                                    | Print<br>issued in one of the following states,                                                                                                    | •<br>• |                 |                      |                  |
| To continue, please check the box(es) to indicate you have                                                                                                    | ve read and understand the following:                                                                                                    |        |                 |                      |                  |
| Authorization                                                                                                    | Nouce, and consent statement                                                                                                    |        |                 |                      |                  |
| State of Birth: -Select-     Country of Birth: -Select-                                                                                                    | •                                                                                                    |        |                 |                      |                  |
|                                                                                                    |                                                                                                    |        |                 | _                    |                  |
| Electronic Signature (eSignature)                                                                                                    |                                                                                                    |        |                 |                      |                  |
| I have completed the statement of Health. I acknowledge<br>Statement of Health and all the notices, declarations and<br>print and retain a copy of the Statement of Health form for<br>entering my password and clicking the " Submit" button<br>signature and submitting the Statement of Health for con- | that i nave read and understand the<br>other documents provided. I agree to<br>ir my records. I understand that by<br>below I am providing my electronic<br>sideration by MetLife. |        |                 |                      |                  |
| MyBenefits Password*: "Note: Pas                                                                                                    | swords are case sensitive.                                                                                                    |        |                 |                      |                  |
|                                                                                                    |                                                                                                    |        |                 | _                    |                  |

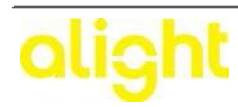

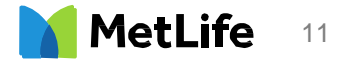

**Step 13 -** Based on the answers provided, the Statement of Health may be auto approved. If so, an auto approval message will be displayed. For all others, there may be a "PENDING" notification.

Please note- if you did not enter your spouse email information at the beginning of the online form then you still have the option to do it on your submission confirmation page. Select "provide email address".

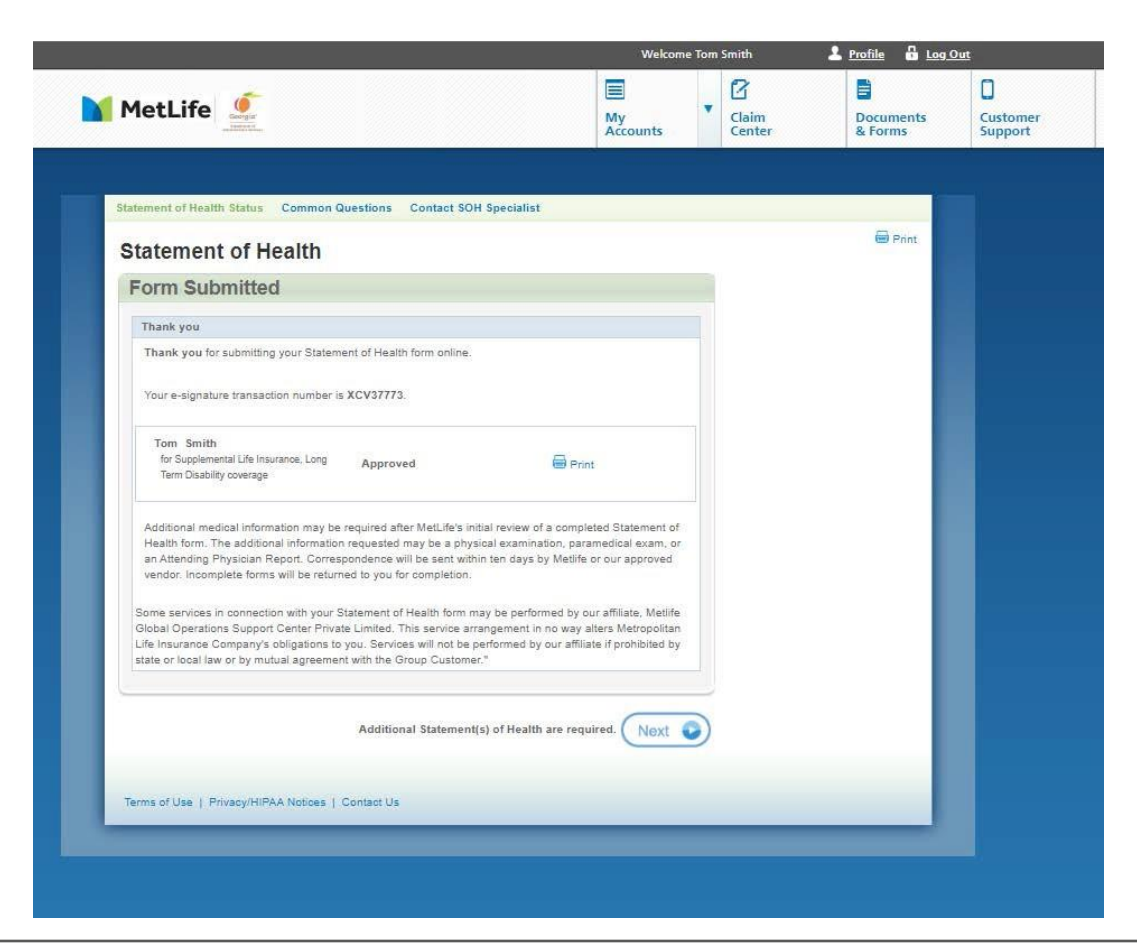

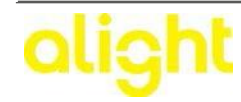

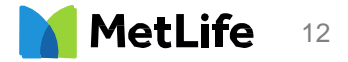

**Step 14 –** Once you have selected "Provide email address," The user should enter their dependent spouse information – this may be pre-filled if previously provided. Once all of the information has been added or confirmed, the user clicks "NEXT" to proceed to the next page. The user also has the option to "Finish Later" and all information will be saved for 60 days. Upon logging back into MyBenefits, the user will receive the message "SOH Saved/Completion Required" and can proceed where they left off prior to saving their information. When complete click "NEXT".

|                                                              |                           |                                 |                  |                |                |                   | Return to Home Page      |
|--------------------------------------------------------------|---------------------------|---------------------------------|------------------|----------------|----------------|-------------------|--------------------------|
|                                                              |                           |                                 |                  | Welco          | me Ton         | n Smith           | 🚨 <u>Profile</u>   🛱 Log |
| Georgiae benefits by                                         | fe                        |                                 |                  | My<br>Accounts | •              | My<br>Forms       | Customer<br>Support      |
|                                                              | of Health                 |                                 |                  |                |                |                   |                          |
| Please review and confirm<br>eaving this page.               | the information below. If | you have not yet saved you      | Edit             | fore Ne        | eed Hel        | թ?<br>hnical Que։ | stions?                  |
| Patricia Smith<br>Date of birth<br>January,01 1969<br>Gender |                           |                                 |                  | R              | Stat<br>ad our | tement of I       | Health question?         |
| Female Dependent's Email psmith@email.com                    |                           |                                 |                  | _              |                |                   |                          |
| Back Cancel Privacy Policy   Terms of                        | Use                       | NV - All Rights Reserved - 1011 | 5407112(exp0616) | ext            |                |                   |                          |
| PEANUTS © 2014 Peanuts Wo                                    | orldwide LLC              |                                 |                  |                |                |                   |                          |

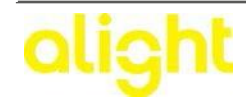

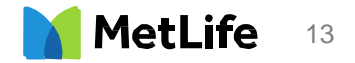

**Step 15 –** The User will be taken to the Fraud Warning, Privacy Notice, and Consent Statement box and enter their password. Click "SUBMIT" when completed.

|                                                                                                    |           |        |        |              | Return to Home Page |
|----------------------------------------------------------------------------------------------------|-----------|--------|--------|--------------|---------------------|
|                                                                                                    |           | Welcom | ne Tor | n Smith      | 🚨 Profile   🔓 Log C |
|                                                                                                    |           |        |        |              |                     |
| benefits by<br>Motifie                                                                                                    | Mv        |        | -      | MW           | Customer            |
| vaorijus (                                                                                                    | Accoun    | ts     |        | Forms        | Support             |
|                                                                                                    |           |        |        |              |                     |
|                                                                                                    |           |        |        |              |                     |
| Change and a fill a slab                                                                                                    |           |        |        |              |                     |
| Statement of Health                                                                                                    |           |        |        |              |                     |
|                                                                                                    |           |        |        |              |                     |
| Dependent 2 Electronic 3 Thank You                                                                                                    |           |        |        |              |                     |
|                                                                                                    |           |        |        |              |                     |
| Please provide an electronic signature                                                                                                    |           | Nee    | ed He  | lp?          |                     |
| Legal Statements                                                                                                    |           | •      | Тес    | hnical Quest | tions?              |
| Please review and acknowledge the legal information and disclosures below.                                                                                                    |           | •      | Sta    | tement of H  | lealth question?    |
|                                                                                                    | *         | Rea    | nd our |              |                     |
| If you reside in or are applying for insurance under a policy issued in one of the following states                                                                                                    | . 🗉       |        |        |              |                     |
| please read the applicable warning:                                                                                                    |           |        |        |              |                     |
| More information                                                                                                    |           |        |        |              |                     |
| DECLARATIONS AND SIGNATURES<br>I have read this Statement of Health and declare that all information given above is true and                                                                                                    |           |        |        |              |                     |
|                                                                                                    |           |        |        |              | ×                   |
| To continue, please check the box to indicate you have read and understand the following:                                                                                                    |           |        |        |              | db.                 |
| Fraud Warning, Declarations and Signatures, Privacy Notice, and Consent Statement                                                                                                    |           |        |        |              | Fe                  |
| Electronic Signature                                                                                                    |           |        |        |              |                     |
| I have completed the Statement of Health. I acknowledge that I have read and understand the<br>Statement of Health and all the notices, declarations and other documents provided. I agree to pr<br>and retain a copy of the Statement of Health form for my records. I understand that by entering r<br>password and clicking the "Submit" button below I am providing my electronic signature and | int<br>ny |        |        |              |                     |
| submitting the statement of Health for consideration by Metche.                                                                                                    |           |        |        |              |                     |
| MetLife Login Password<br>Please enter the password you use to log in to MetLife                                                                                                    |           |        |        |              |                     |
|                                                                                                    |           |        |        |              |                     |
| *Note: Passwords are case sensitive.                                                                                                    |           |        |        |              |                     |
|                                                                                                    |           |        |        |              |                     |
| Back                                                                                                    | mit       |        |        |              |                     |
|                                                                                                    | _         |        |        |              |                     |
|                                                                                                    |           |        |        |              |                     |
| Privacy Policy   Terms of Lise                                                                                                    |           |        |        |              |                     |
| Copyright © 2014 Metropolitan Life Insurance Company NY, NY - All Rights Reserved - L0115407112[exp0616]                                                                                                    |           |        |        |              |                     |
| PEANUTS © 2014 Peanuts Worldwide LLC                                                                                                    |           |        |        |              |                     |
|                                                                                                    |           |        |        |              |                     |
|                                                                                                    |           |        |        |              |                     |
|                                                                                                    |           |        |        |              |                     |

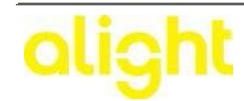

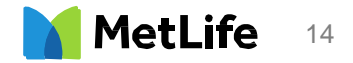

**Step 16 –** After clicking "SUBMIT", the next screen provides the confirmation that the Dependent Spouse will be notified via email. \*Please note: email will be triggered within 24 Hours or less to the spouse email provided. The email provided will also be confirmed at the bottom of the screen- any updates to that email address can easily be done by selecting "update email". Or if the email was not received, select "resend email" to have it sent again.

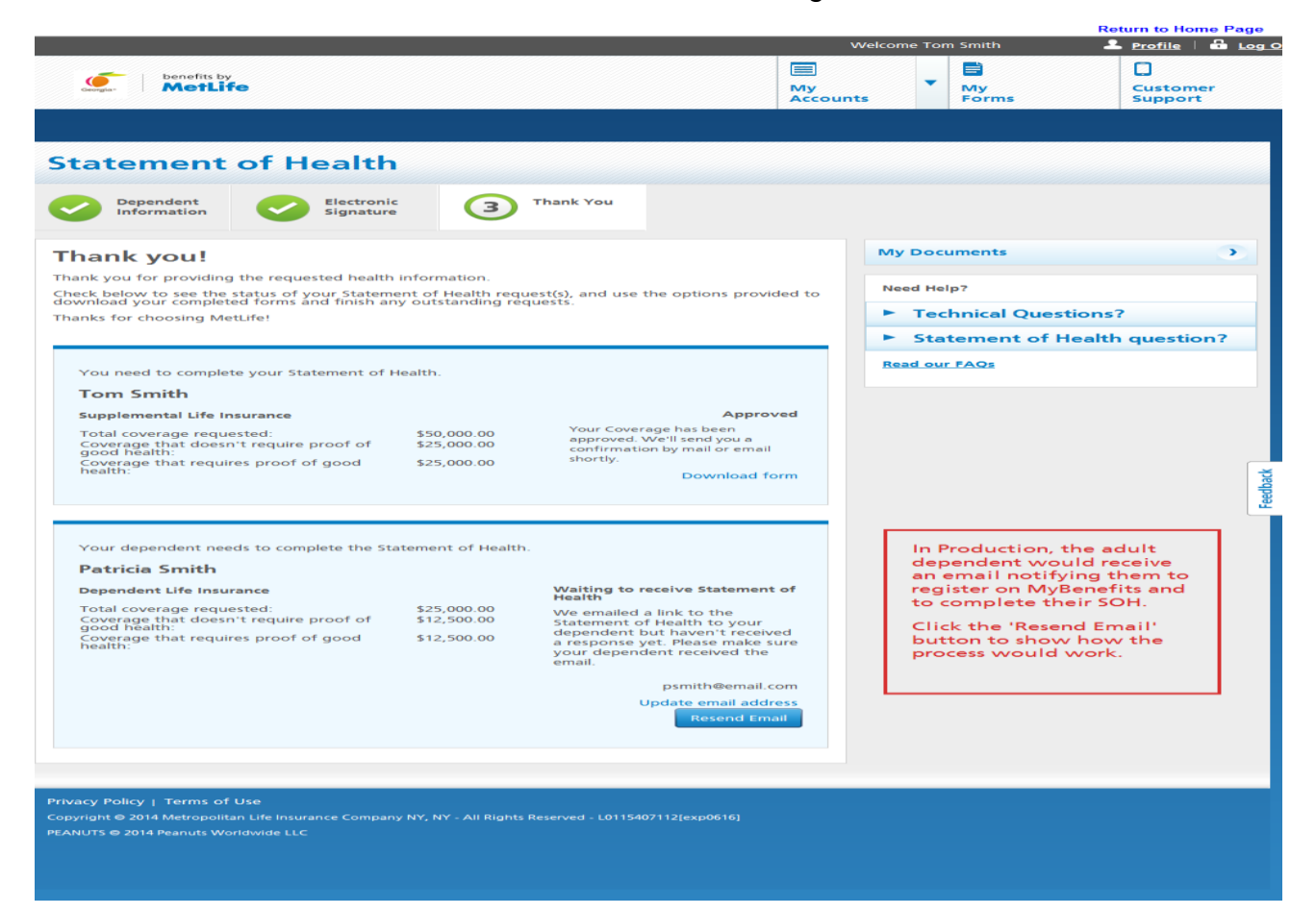

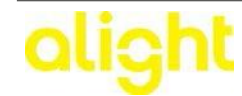

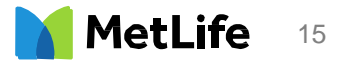

#### Steps 17 -20 are pertaining to the Dependent Statement of Health (SOH) process with MetLife.

**Step 17 –** In less than 24 hours after the employee has pre-register the Dependent Spouse, an email will be sent to the spouse that will allow them access to MyBenefits to complete their Statement of Health (SOH). **Please note**: Generated ID for MyBenefits is provided.

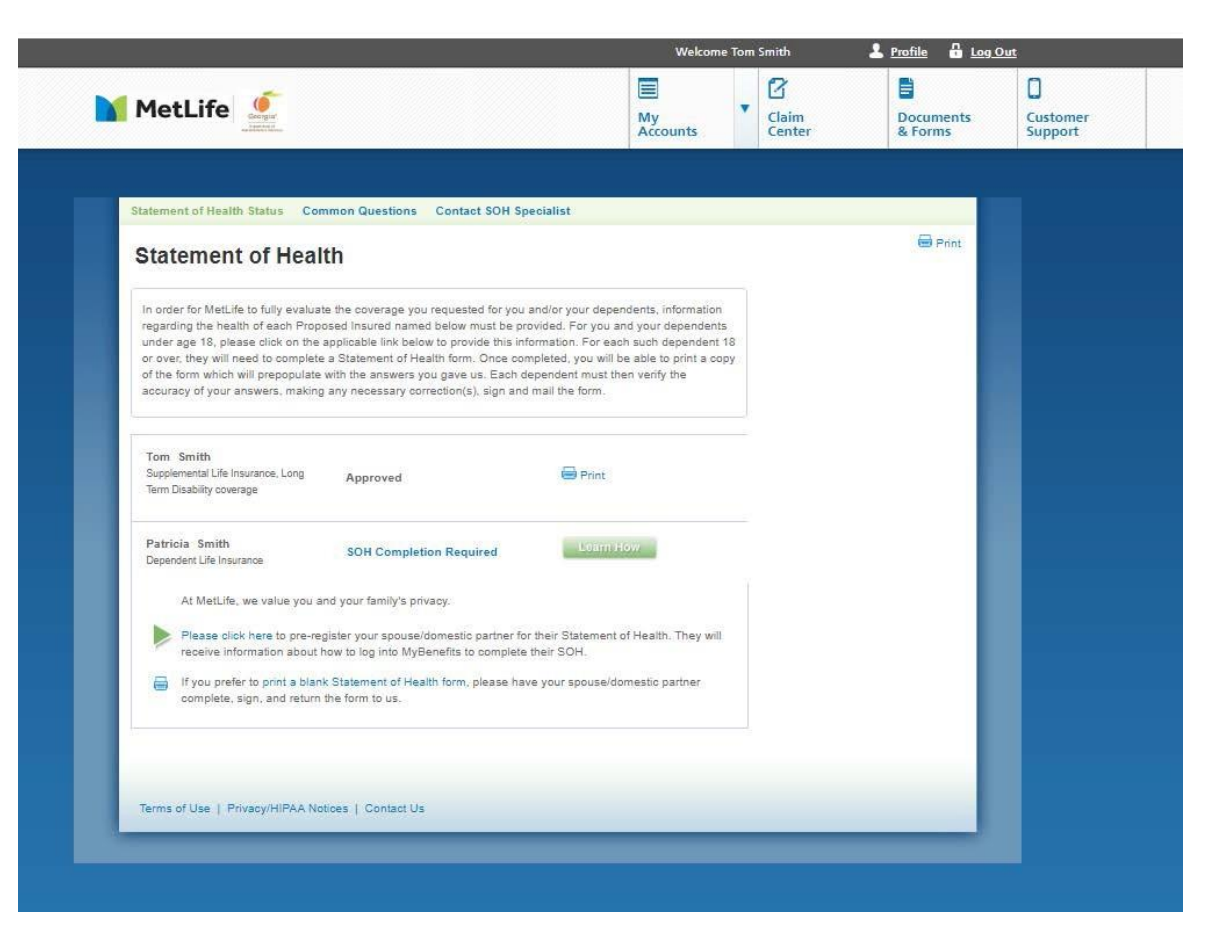

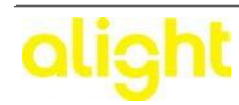

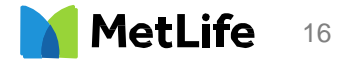

**Step 18 –** When the Dependent Spouse clicks on link from their email, it will bring them to the MyBenefits website. The Generated ID Number will carry over to their registration page. Spouse will need to complete the registration:

Personal Information - Enter first name, last name, Generated ID Number, Date of Birth, Email Address

User Name and Password - Spouse will create their own username and password to access MyBenefits

Security Questions – Spouse will select 3 different security questions and answer them.

Terms of Use – Spouse will need to agree to the terms of use and then click submit to successfully register

| MetLife 🤐                                                                                                    |                                                                                                    | My<br>Accounts                                                                                                    | - | Claim | Documents<br>& Forms | Custo |
|----------------------------------------------------------------------------------------------------|----------------------------------------------------------------------------------------------------|----------------------------------------------------------------------------------------------------|---|-------|----------------------|-------|
|                                                                                                    |                                                                                                    |                                                                                                    |   |       |                      |       |
| tatement of Health Status                                                                                                    | common Questions Contact SOH Specialist                                                                                                    |                                                                                                    |   |       |                      |       |
| Statement of Hea                                                                                                    | alth Pre-Registration ( Spo                                                                                                    | use)                                                                                                    |   |       | te Print             |       |
| Submit Online                                                                                                    |                                                                                                    | Souther and the second second s |   |       |                      |       |
| Anolisent Information                                                                                                    |                                                                                                    |                                                                                                    |   |       |                      |       |
| Spourse Name                                                                                                    | Patricia Smith                                                                                                    |                                                                                                    |   |       |                      |       |
| Spouse Gender                                                                                                    | O Male ® Female                                                                                                    |                                                                                                    |   |       |                      |       |
| Spouse Date of Birth                                                                                                    | Jan •   01 •   1969 •                                                                                                    |                                                                                                    |   |       |                      |       |
| Spouse E-mail Address:                                                                                                    | Pinnes enter your Speces's personal eMait address.                                                                                                    |                                                                                                    |   |       |                      |       |
| Confirm E-mail Address                                                                                                    | car preside, president de recorde a manada travar abarrara.                                                                                                    |                                                                                                    |   |       |                      |       |
| Legal Statements                                                                                                    |                                                                                                    |                                                                                                    |   |       |                      |       |
| Use the scrollbars to view                                                                                                    | the statements                                                                                                    |                                                                                                    |   |       |                      |       |
|                                                                                                    |                                                                                                    | Management of the                                                                                                    |   |       |                      |       |
|                                                                                                    |                                                                                                    | 1000 Print                                                                                                    |   |       |                      |       |
| FRAUD WARNING:                                                                                                    |                                                                                                    |                                                                                                    |   |       |                      |       |
| If you reside in or are app<br>please read the applicable                                                                                                    | lying for insurance under a policy issued in one of the warning:                                                                                                    | e following states,                                                                                                    |   |       | _                    |       |
| More information                                                                                                    |                                                                                                    |                                                                                                    |   |       |                      |       |
|                                                                                                    |                                                                                                    |                                                                                                    | - |       |                      |       |
| To continue, please check                                                                                                    | the box(es) to indicate you have read and under                                                                                                    | itand the following:                                                                                                    |   |       |                      |       |
| 💷 • Fraud Warning, Priva                                                                                                    | cy Policy and Consent Statement                                                                                                    |                                                                                                    |   |       |                      |       |
| Electronic Signature (eSig                                                                                                    | nature)                                                                                                    |                                                                                                    |   |       |                      |       |
| I have read this enrollment<br>given, including personal,<br>and complete to the best o<br>used by MetLife, to help di<br>administration of my group<br>Form, and if included, the<br>Section (including the Auti<br>Consent Statement, and th<br>clicking on the "Submit" b | form or other insurance form ("Form") and deci-<br>orverage, beneficiary, hospitalization and medic<br>orverage, beneficiary, hospitalization and medic<br>of my knowledge and belief. I understand that this<br>termine insurance. I have read and acknowledge the<br>Deciration Section, Exclusions and Limitations<br>are considered and acknowledge the<br>e-order Provide the section of the section of the<br>moment of the section of the section of the sec-<br>ection of the section of the section of the sec-<br>ection of the section of the section of the sec-<br>tion of the section of the section of the sec-<br>tion of the section of the section of the section of the<br>section of the section of the section of the section of the<br>section of the section of the section of the section of the<br>section of the section of the section of the section of the<br>section of the section of the section of the section of the<br>section of the section of the section of the section of the section of the<br>section of the section of the section of the section of the section of the<br>section of the section of the section of the section of the<br>section of the section of the section of the section of the<br>section of the section of the section of the section of the<br>section of the section of the section of the section of the<br>section of the section of the section of the section of the section of the<br>section of the section of the section of the section of the<br>section of the section of the section of the section of the section of the<br>section of the section of the section of the section of the section of the<br>section of the section of the section of the section of the section of the<br>section of the section of the secti | are that all information<br>al information, is true<br>information will be<br>d/or ongoing<br>entire contents of the<br>Section, Authorization<br>section, Authorization<br>d the Fraud Warning),<br>pring my password an.<br>. This is a legally                                                                                                    |   |       |                      |       |
| binding electronic signatu                                                                                                    | · ·                                                                                                    | ananatata ta ta ta Tan fi i                                                                                                    |   |       |                      |       |
| MyBenefits Password*:                                                                                                    |                                                                                                    |                                                                                                    |   |       |                      |       |

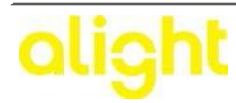

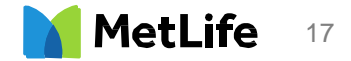

**Step 19 –** Once the Dependent Spouse registers on the MyBenefits website, they will see the registration confirmation where they will accept the terms and conditions. The Dependent Spouse should check the box after reviewing the terms and conditions, then select "Continue".

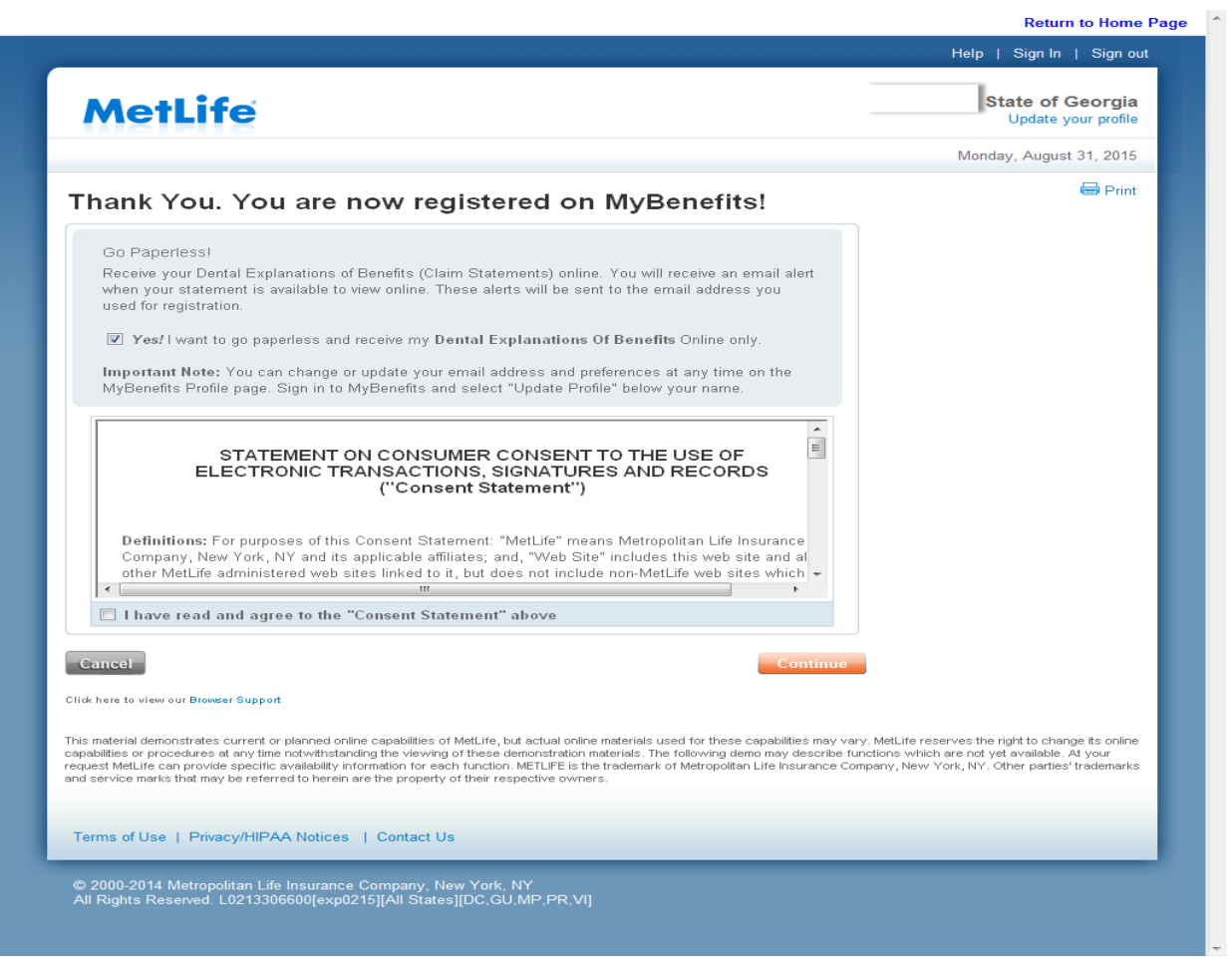

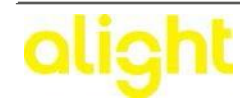

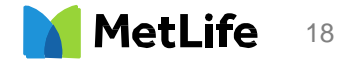

**Step 20 –** After the Spouse clicks on the "Continue" button, they will be taken to the Statement of Health (SOH) landing page where they will select to complete the SOH online. **Please Note**: The employee information will not be visible to the Dependent/Spouse. They will only see their name and the "Complete Now" notification. The next step is to click the "Complete Now" button. At this point the SOH completion process is exactly the same as the process for the employee noted above in Steps 8 - 18. The Dependent/Spouse will complete SOH and eSign.

|                                                        |                    |                   | Accounts | Forms | Support |
|--------------------------------------------------------|--------------------|-------------------|----------|-------|---------|
| Your dependent needs to complete the St                | atement of Health. |                   |          |       |         |
| Patricia Smith                                         |                    |                   |          |       |         |
| Dependent Life Insurance                               |                    | Complete Opline N | LOUV.    |       |         |
| Total coverage requested                               | \$25,000,00        | Complete Online N | 1044     |       |         |
| Coverage that doesn't require proof of<br>good health: | \$12,500.00        |                   |          |       |         |
| Coverage that requires proof of good health:           | \$12,500.00        |                   |          |       |         |
|                                                        |                    |                   |          |       |         |
|                                                        |                    |                   |          |       |         |
|                                                        |                    |                   | _        |       |         |
| acy Policy   Terms of Use                              |                    |                   |          |       |         |

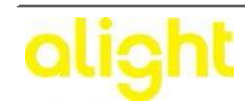

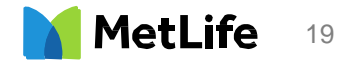